## Veeva

## Come entrare in un Veeva CRM Engage Meeting da un dispositivo Android

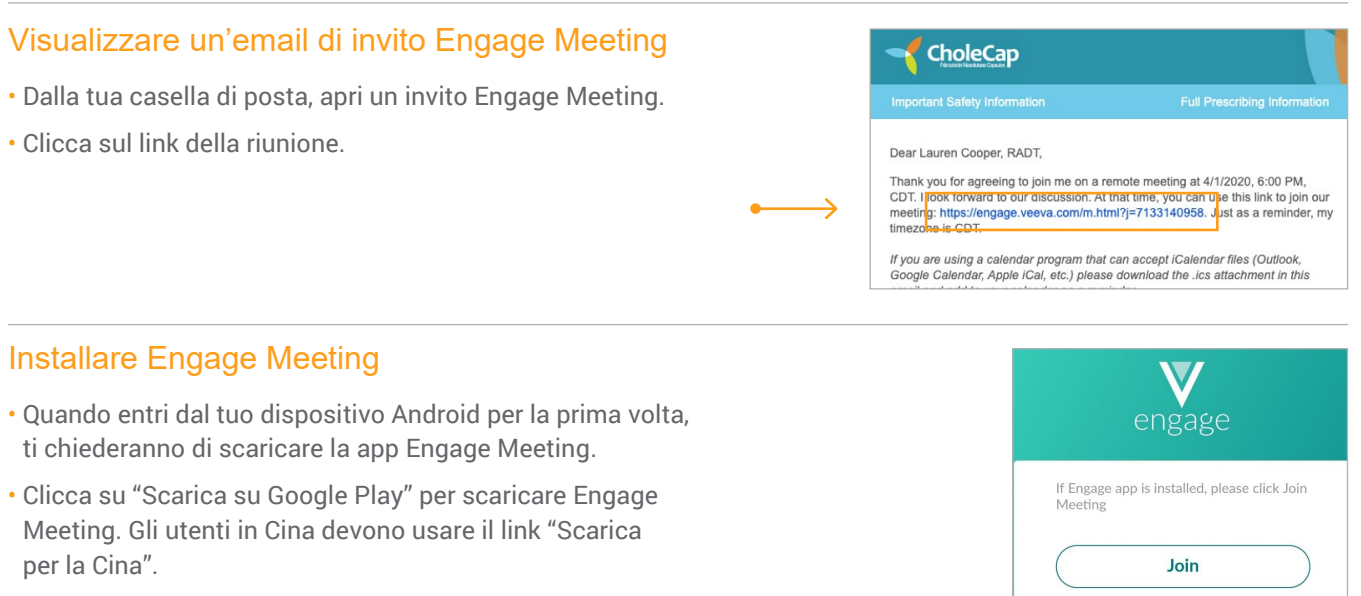

Installa Engage Meeting sul tuo dispositivo Android

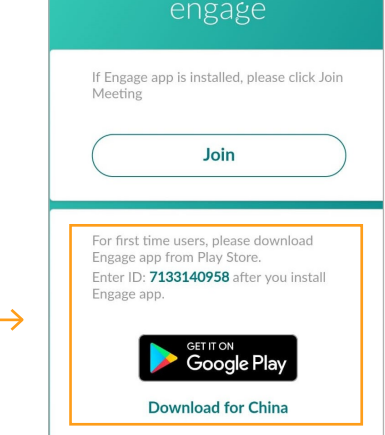

## Entrare in Engage Meeting (già installato)

- · Clicca sul link di Engage Meeting dalla tua e-mail.
- Ti comparirà il messaggio "Partecipa alla riunione". Clicca su "Partecipa alla riunione."
- · Scegli l'opzione audio.

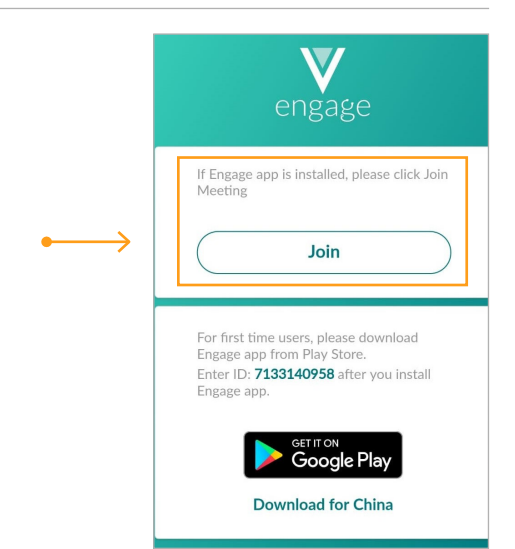